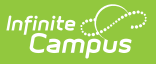

# **KRA PreID Files (Ohio)**

Last Modified on 10/22/2022 10:33 am CDT

## Report Logic | Generating the Extract | Teacher File Layout | Student File Layout | Enrollment File Layout

The KRA PreID Files report teacher, student, and enrollment data related to the Kindergarten Readiness Assessment.

| Index                    | Search        | <. | KRA PreID Files (1                                                                                                    | feacher, Student, Enrollment)                      |                                                |                                                                       |  |
|--------------------------|---------------|----|----------------------------------------------------------------------------------------------------|----------------------------------------------------|------------------------------------------------|-----------------------------------------------------------------------|--|
| Search Campus Tools      |               | 9  | The KRA PreID files output as a CSV (Comma Separated Value) or HTML file. The reports contain student and staff<br>information related to the Kindergarten Readiness Assessment. Choose CSV to produce the file in the state defined format. |                                                    |                                                |                                                                       |  |
| ► FRAM                   |               | *  | sections associat                                                                                                    | ed with a course marked as Homeroom. The report of | can be run                                     | on a single calendar or district-wide.                                |  |
| ▶ Messenger              |               |    | Extract Option:                                                                                                    | S                                                  |                                                | Select Calendars                                                      |  |
| ► Surveys                |               |    | Spanshot Date Which calendar(s) v                                                                                                    |                                                    | Which calendar(s) would you like to include in |                                                                       |  |
| ▼ OH State Rep           | porting       |    | Extract Type                                                                                                    | Tracker File                                       |                                                | active year                                                           |  |
| OH Extrac                | ts            |    | Crade Level                                                                                                    |                                                    |                                                | C list by school                                                      |  |
| PreID Extr               | act           |    | Grade Lever                                                                                                    | IN : Infant/Toddler<br>PS : Preschool              | Ê                                              | Ist by year                                                           |  |
| EMIS Cros                | ss Enrollment |    |                                                                                                    | KG : Kindergarten                                  |                                                | 17-18                                                                 |  |
| SSID Extra               | act           |    |                                                                                                    | 01 : Grade 1<br>02 : Grade 2                       |                                                | 17-18 Eleanor Roosevelt Elementa<br>17-18 Harriet Tubman High Schoo   |  |
| SSID Imp                 | ort           |    |                                                                                                    | 03 : Grade 3                                       | Ŧ                                              | 16-17                                                                 |  |
| KRA Prel                 | ) Files       |    | Format                                                                                                    | State Format(CSV) 👻                                |                                                | 16-17 Clara Barton Elementary Sc                                      |  |
| PreID 201                | 4 Extract     |    | Ad Hoc Filter                                                                                                    | •                                                  |                                                | 16-17 Eleanor Roosevelt Elementa<br>16-17 Florence Nightingale Elemer |  |
| ACT PreIE                | )             |    |                                                                                                    |                                                    |                                                | 16-17 Harriet Beecher Stowe High                                      |  |
| SAT PreID                | )             |    |                                                                                                    |                                                    |                                                |                                                                       |  |
| HB410 St                 | udent Truancy |    |                                                                                                    |                                                    |                                                |                                                                       |  |
| Data Integrity           | Tools         | Ξ  |                                                                                                    |                                                    |                                                |                                                                       |  |
| Professional Development |               |    |                                                                                                    | Generate Extract Submit to Batch                   |                                                |                                                                       |  |
| Account Setting          | s             |    |                                                                                                    |                                                    |                                                |                                                                       |  |

Image 1: KRA PreID Files Editor

## **Report Logic**

| File            | Purpose                                                   | Logic                                                                                                    |
|-----------------|-----------------------------------------------------------|----------------------------------------------------------------------------------------------------|
| Teacher<br>File | To create and<br>update user<br>accounts for<br>teachers. | <ul> <li>This file reports a record for all primary Kindergarten teachers.</li> <li>The most recent Primary teacher on or prior to the Snapshot Date reports. To report: <ul> <li>The section's course must be marked as Homeroom (Scheduling &gt; Courses &gt; Course &gt; Homeroom).</li> <li>The section must have at least one student who is enrolled in a Grade with a State Grade Level of KG or PS (Scheduling &gt; Courses &gt; Section &gt; Roster).</li> <li>The staff member must be scheduled into a section containing Kindergarten students (Scheduling &gt; Courses &gt; Section &gt; Staff History).</li> </ul> </li> </ul> |

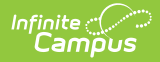

| File               | Purpose                                                                      | Logic                                                                                                    |
|--------------------|------------------------------------------------------------------------------|----------------------------------------------------------------------------------------------------|
| Student<br>File    | To create and<br>update<br>information<br>about<br>Kindergarten<br>students. | <ul> <li>This file reports a record for each Kindergarten student. Data reports from the most recent enrollment with a Service Type of P that is active on the Snapshot Date. If more than one enrollment fits this criteria, reports from the one with the most recent Start Date. To report:</li> <li>The student must be enrolled in a Grade with a State Grade Level Code of KG or PS (Student Information &gt; General &gt; Enrollments).</li> <li>The student must be enrolled in a Course marked as Homeroom (Scheduling &gt; Courses &gt; Course &gt; Homeroom).</li> <li>The student must be actively rostered in the section as of the Snapshot Date (Scheduling &gt; Courses &gt; Section &gt; Roster).</li> </ul>                                                                                                    |
| Enrollment<br>File | To match<br>teachers to<br>students.                                         | <ul> <li>This file reports a record for each Kindergarten student and the Primary teacher of that student's section on the Snapshot Date.</li> <li>Data reports from the most recent enrollment with a Service Type of P that is active on the Snapshot Date.</li> <li>The student must be enrolled in a Grade with a State Grade Level Code of KG or PS (Student Information &gt; General &gt; Enrollments).</li> <li>The student must be enrolled in a Course marked as Homeroom (Scheduling &gt; Courses &gt; Course &gt; Homeroom).</li> <li>The student must be actively rostered in the section as of the Snapshot Date (Scheduling &gt; Courses &gt; Section &gt; Roster).</li> <li>The section's course must be marked as Homeroom).</li> <li>The section must have at least one student who is enrolled in a Grade with a State Grade Level of KG or PS (Scheduling &gt; Courses &gt; Section &gt; Section &gt; Sec</li></ul> |

#### **Generating the Extract**

- 1. Enter the **Snapshot Date** in *mmddyy* format or by clicking the calendar icon and selecting a date. Student and teachers active on this date are included in the report.
- 2. Select an Extract Type, Teacher File, Student File, or Enrollment File.
- 3. Select which calendar(s) to include within the extract.
- 4. Select which **Grade Levels** to include in the extract from the calendar(s) selected.
- 5. Select the **Format**. For submission to the State, select the State Format (CSV). To review data prior to submission, use HTML format.
- 6. Select an Ad hoc Filter to limit records reported to that filter.
- 7. Enter an **Enrollment Token** as a unique identifier for the file (Enrollment Files only).
- Indicate if the extract should Include Protected Identity Info (Student and Enrollment Files only).

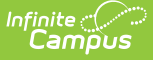

 Click the Generate Extract button to generate the report in the indicated format or Submit to Batch to schedule when the report will generate.

Users have the option of submitting a request to the batch queue by clicking **Submit to Batch** instead of Generate Extract. This process will allow larger reports to generate in the background, without disrupting the use of Campus. For more information about submitting a report to the batch queue, see the Batch Queue article.

| district_id | teacher_id | school_id | email t | teacher_ | first_name | teacher_last_name |
|-------------|------------|-----------|---------|----------|------------|-------------------|
| 045492      | 123456     | 010975    | 1       | Ann      |            | Johnson           |
| 045492      | 234567     | 012906    | 5       | Sharon   |            | Johnson           |
| 045492      | 345678     | 003509    | I       | Kathleen |            | Jones             |
| 045492      | 456789     | 036012    | 1       | Frisha   |            | Jones             |
| 045492      | 567891     | 031443    | 5       | Susan    |            | Smith             |
| 045492      | 678912     | 031443    | 2       | Suzanne  |            | Smith             |

Image 2: KRA PreID Extract - Teacher File - HTML Format

|    | А           | В           | С         | D         | E         | F         | G         | Н         | 1     | J      |
|----|-------------|-------------|-----------|-----------|-----------|-----------|-----------|-----------|-------|--------|
| 1  | district_id | district_st | state_stu | school_id | student_f | student_n | student_l | dob       | race7 | gender |
| 2  | 45492       | 123456      | WA98765   | 3509      | Anna      | Marie     | Johnson   | 2/1/2007  | W     | F      |
| 3  | 45492       | 234567      | GF876543  | 3509      | Benjamin  | James     | Johnson   | 6/7/2007  | W     | M      |
| 4  | 45492       | 345678      | TR765432  | 3509      | Halley    | Renee     | Johnson   | 12/1/2006 | W     | F      |
| 5  | 45492       | 456789      | JD654321  | 3509      | Joshua    | Allen     | Jones     | 5/4/2007  | W     | M      |
| 6  | 45492       | 567891      | KS543219  | 3509      | Matthew   | Alexande  | Jones     | 7/3/2007  | W     | M      |
| 7  | 45492       | 678912      | LA432198  | 3509      | Madeline  | Gina      | Jones     | 10/8/2006 | W     | F      |
| 8  | 45492       | 789123      | UV32198   | 3509      | Riley     | Anne      | Smith     | 5/1/2006  | W     | F      |
| 9  | 45492       | 891234      | AZ219876  | 3509      | Alice     | James     | Smith     | 4/14/2007 | W     | M      |
| 10 | 45492       | 912345      | VH198765  | 3509      | Lauren    | Eillen    | Smith     | 1/1/2006  | W     | F      |

Image 3: KRA PreID Extract - Student File - State Format (CSV)

## **Teacher File Layout**

| Element<br>Name | Description & Format                                                   | Campus Location                                                                     |
|-----------------|------------------------------------------------------------------------|-------------------------------------------------------------------------------------|
| District<br>ID  | The 6-digit identification number of the district.<br><i>Numeric</i>   | System Administration ><br>Resources > District Info ><br>Number<br>District.number |
| Teacher<br>ID   | The state identification number of the teacher.<br><i>Alphanumeric</i> | Census > People ><br>Demographics > Staff State<br>ID<br>Person.staffStateID        |

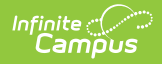

| Element<br>Name          | Description & Format                                                                                                    | Campus Location                                                          |
|--------------------------|----------------------------------------------------------------------------------------------------|--------------------------------------------------------------------------|
| School ID                | The state identification number of the school.                                                                                                    | System Administration ><br>Resources > School<br>Number<br>School.number |
| Email                    | The email address of the teacher, used to generate login information for the external online assessment system and communicate with the teacher during administration of the assessment.<br>Alphanumeric | Census > People ><br>Demographics > Email<br>Person.email                |
| Teacher<br>First<br>Name | The first name of the teacher.<br><i>Alphabetic</i>                                                                                                    | Census > People ><br>Demographics > First<br>Name<br>Identity.firstName  |
| Teacher<br>Last<br>Name  | The last name of the teacher.<br><i>Alphabetic</i>                                                                                                    | Census > People ><br>Demographics > Last Name<br>Identity.lastName       |

## **Student File Layout**

If the **Include Protected Identity Info** checkbox is marked in the extract editor, Demographics fields report from Census > People > Identities > Active Identity > Protected Identity Information.

| Element<br>Name        | Description & Format                                                                         | Campus Location                                                                     |
|------------------------|----------------------------------------------------------------------------------------------|-------------------------------------------------------------------------------------|
| District ID            | The 6-digit identification number of the district.                                           | System Administration ><br>Resources > District Info ><br>Number<br>District.number |
| District<br>Student ID | The district-assigned, local identification<br>number of the student.<br><i>Alphanumeric</i> | Census > People ><br>Demographics > Local Student<br>Number<br>Person.studentNumber |

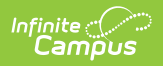

| Element | Description & Format | Campus Location |
|---------|----------------------|-----------------|
| Name    |                      |                 |

| Student ID                | The state identification number of the student.<br>Alphanumeric  | Census > People ><br>Demographics > Student State<br>ID<br>Person.studentStateID |
|---------------------------|------------------------------------------------------------------|----------------------------------------------------------------------------------|
| School ID                 | The state identification number of the school.                   | System Administration ><br>Resources > School Number<br>School.number            |
| Student First<br>Name     | The first name of the teacher.<br><i>Alphabetic</i>              | Census > People ><br>Demographics > First Name<br>Identity.firstName             |
| Student<br>Middle Name    | The middle name of the student.<br><i>Alphabetic</i>             | Census > People ><br>Demographics > Middle Name<br>Identity.middleName           |
| Student Last<br>Name      | The last name of the teacher.<br><i>Alphabetic</i>               | Census > People ><br>Demographics > Last Name<br>Identity.lastName               |
| DoB                       | The student's date of birth.<br><i>MM/DD/YYYY</i>                | Census > People ><br>Demographics > Birth Date<br>Identity.birthDate             |
| Race                      | The student's identified Race/Ethnicity.<br><i>Alphabetic</i>    | Census > People ><br>Demographics > Race/Ethnicity<br>Identity.raceEthnicity     |
| Gender                    | The student's gender, F: female or M: Male.<br><i>Alphabetic</i> | Census > People ><br>Demographics > Gender<br>Identity.gender                    |
| Predominant<br>Prior Care | Currently reports as null.                                       | N/A                                                                              |

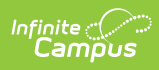

| Element<br>Name                     | Description & Format                                                                                                    | Campus Location                                                                                                    |
|-------------------------------------|----------------------------------------------------------------------------------------------------|----------------------------------------------------------------------------------------------------|
| Home Care                           | Currently reports as null.                                                                                                    | N/A                                                                                                    |
| Other PC<br>Head Start              | Currently reports as null.                                                                                                    | N/A                                                                                                    |
| Other PC<br>Prek                    | Currently reports as null.                                                                                                    | N/A                                                                                                    |
| Other PC<br>Child Care<br>Center    | Currently reports as null.                                                                                                    | N/A                                                                                                    |
| Other PC<br>Family                  | Currently reports as null.                                                                                                    | N/A                                                                                                    |
| Other PC<br>Nursery                 | Currently reports as null.                                                                                                    | N/A                                                                                                    |
| Other PC<br>Even Start              | Currently reports as null.                                                                                                    | N/A                                                                                                    |
| Other PC<br>Hippy                   | Currently reports as null.                                                                                                    | N/A                                                                                                    |
| Other PC<br>Parents As<br>Teachers  | Currently reports as null.                                                                                                    | N/A                                                                                                    |
| Other PC<br>Preschool<br>Special Ed | Currently reports as null.                                                                                                    | N/A                                                                                                    |
| Other PC Not<br>Listed              | Currently reports as null.                                                                                                    | N/A                                                                                                    |
| IEP                                 | Indicates if the student participates in<br>special education and has a Disability<br>reported from their IEP. If Disability<br>Condition is populated, reports as Y.<br>Otherwise reports as N.<br><i>Alphanumeric</i> | Student Information > General ><br>Enrollments > Special Ed Fields<br>> Disability Condition<br>Enrollment.disability1 |
| Disability<br>Code                  | The student's Disability Condition.<br><i>Numeric</i>                                                                                                    | Student Information > General ><br>Enrollments > Special Ed Fields<br>> Disability Condition<br>Enrollment.disability1 |

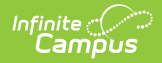

| Element<br>Name | Description & Format                                                                                                    | Campus Location                                                                                                    |
|-----------------|----------------------------------------------------------------------------------------------------|----------------------------------------------------------------------------------------------------|
| Low SES         | Indicates if the student is economically<br>disadvantaged. If Disadvantages is 1,<br>reports as Y. Otherwise reports as N.<br><i>Alphanumeric</i>                                                                                                    | Student Information > General ><br>Enrollments > State Reporting<br>Fields > Disadvantaged<br>EnrollmentOH.disadvantaged |
| ELL LEP         | Indicates if the student is involved in an EL<br>program. If the Program Status is EL and<br>the program Identified Date is prior to the<br>Snapshot Date OR the Program Status is<br>Exited EL and the Program Exit Date is on or<br>after the Snapshot Date, reports as Y.<br>Otherwise reports as N.<br><i>Alphanumeric</i> | Student Information > Program<br>Participation > English Learners<br>(EL) > Program Status<br>LEP.programStatus          |

## **Enrollment File Layout**

If the **Include Protected Identity Info** checkbox is marked in the extract editor, Demographics fields report from Census > People > Identities > Active Identity > Protected Identity Information.

| Element Name                | Description & Format                                                                            | Campus Location                                                                  |
|-----------------------------|-------------------------------------------------------------------------------------------------|----------------------------------------------------------------------------------|
| Data<br>Collection<br>Token | Reports the Enrollment Token<br>entered in the extract editor.<br><i>Alphanumeric</i>           | OH State Reporting > KRA PreID Files<br>> Enrollment Token                       |
| District ID                 | The 6-digit identification number of the district.                                              | System Administration > Resources ><br>District Info > Number<br>District.number |
| District<br>Student ID      | The district-assigned, local<br>identification number of the<br>student.<br><i>Alphanumeric</i> | Census > People > Demographics ><br>Local Student Number<br>Person.studentNumber |
| Student ID                  | The state identification number of the student.                                                 | Census > People > Demographics ><br>Student State ID<br>Person.studentStateID    |

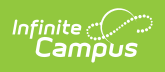

| Element Name | <b>Description &amp; Format</b> | Campus Location |
|--------------|---------------------------------|-----------------|
|--------------|---------------------------------|-----------------|

| School ID             | The state identification number of the school.                         | System Administration > Resources ><br>School Number<br>School.number     |
|-----------------------|------------------------------------------------------------------------|---------------------------------------------------------------------------|
| Student First<br>Name | The first name of the teacher.<br><i>Alphabetic</i>                    | Census > People > Demographics ><br>First Name<br>Identity.firstName      |
| Student Last<br>Name  | The last name of the teacher.<br><i>Alphabetic</i>                     | Census > People > Demographics ><br>Last Name<br>Identity.lastName        |
| DoB                   | The student's date of birth.<br><i>MM/DD/YYYY</i>                      | Census > People > Demographics ><br>Birth Date<br>Identity.birthDate      |
| Teacher ID            | The state identification number of the teacher.<br><i>Alphanumeric</i> | Census > People > Demographics ><br>Staff State ID<br>Person.staffStateID |
| Teacher First<br>Name | The first name of the teacher.<br><i>Alphabetic</i>                    | Census > People > Demographics ><br>First Name<br>Identity.firstName      |
| Teacher Last<br>Name  | The last name of the teacher.<br><i>Alphabetic</i>                     | Census > People > Demographics ><br>Last Name<br>Identity.lastName        |